INSTRUCȚIUNI INSTALARE DISPOZITIV CRIPTOGRAFIC mToken CryptoID PENTRU MacOS

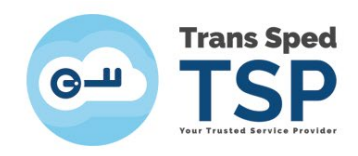

## 1. Introducere

Acest ghid descrie pașii care trebuie urmați pentru a instala driverele necesare pentru dispozitivul criptografic mToken CryptoID.

## 2. Descărcarea și instalarea driverelor

• Driverele pot fi descărcate accesând următorul link:

## https://www.transsped.ro/suport#drivers

| Trans Sped |                                                                                                    | De             |
|------------|----------------------------------------------------------------------------------------------------|----------------|
|            | Drivere pentru Token                                                                                                    |                |
|            | Descarcă driverele<br>Pentru a funcționa corect, token-ul tău are nevoie de un driver pentru a<br>putea să se conecteze la computer. Mai jos găsești driverul potrivit<br>pentru produsul tău.<br>Pentru Windows<br>Pentru Mac<br>Ai un model mai vechi de token? Accesează aici. | F. Contraction |

- Selectati opțiunea "Pentru Mac" pentru a descărca driverele necesare sistemului de operare MacOS.
- Driverele se vor descărca în folder-ul "Downloads" sau în Folder-ul/calea setată de dumneavoastră.
- Se rulează driverele CryptoIDE\_UserTools\_Mac.

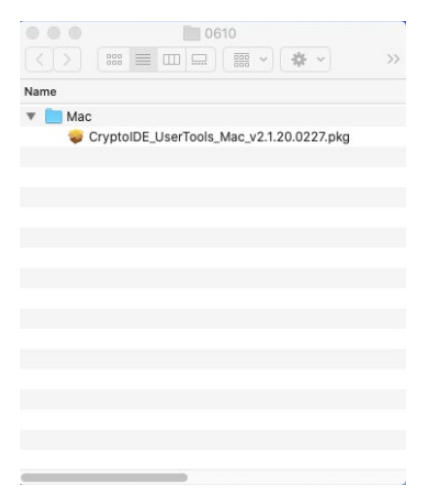

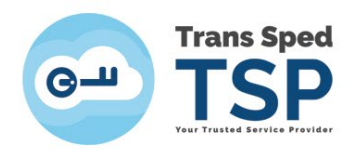

## Acordare permisiuni instalare drivere

- Pentru instalarea driverelor trebuie să acordați permisiuni de instalare.
- Permisiunea se realizează din meniul principal/System Preferences și se selectează opțiunea "Open Anyway".

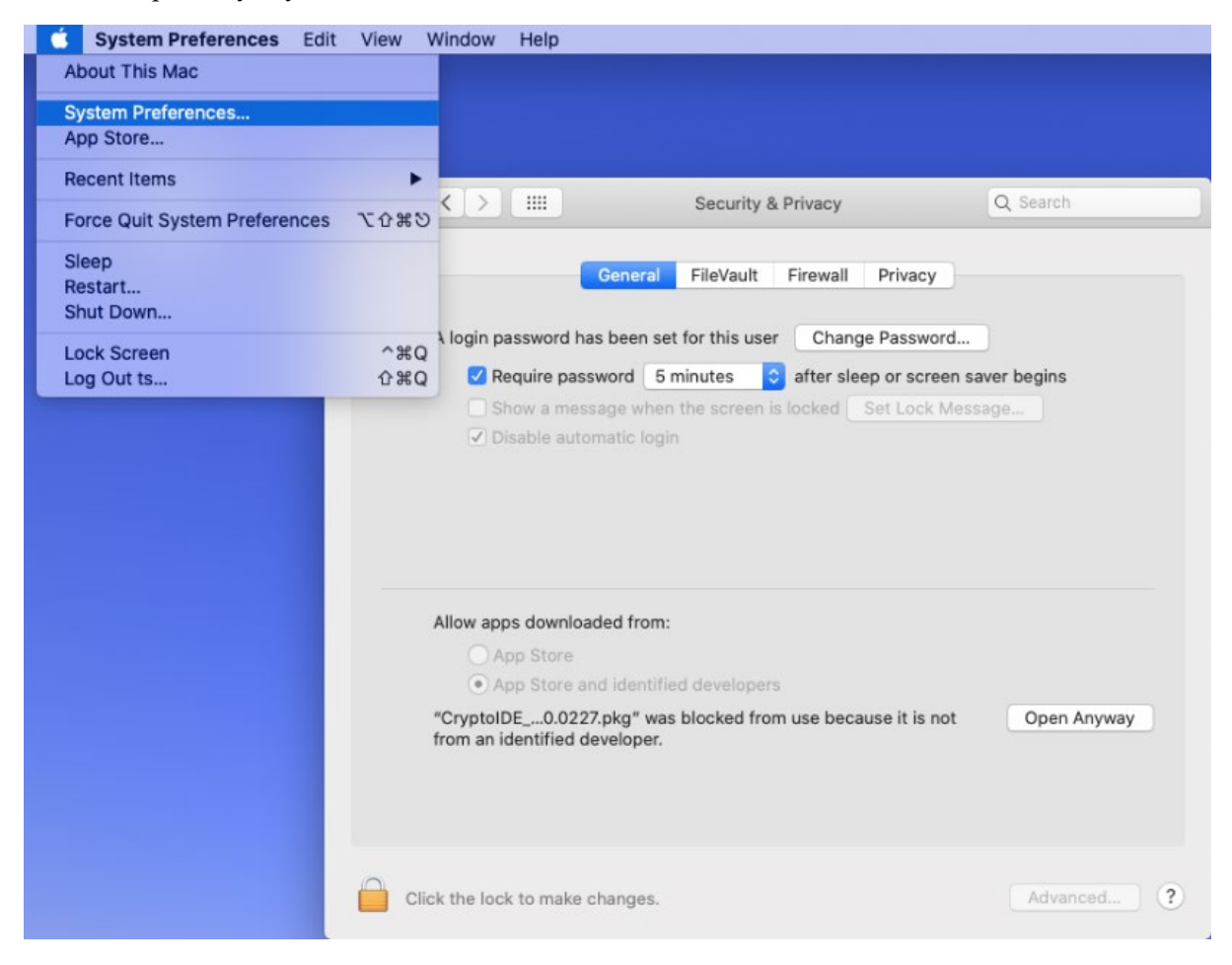

• Acceptați instalarea driverelor prin opțiunea de "Open".

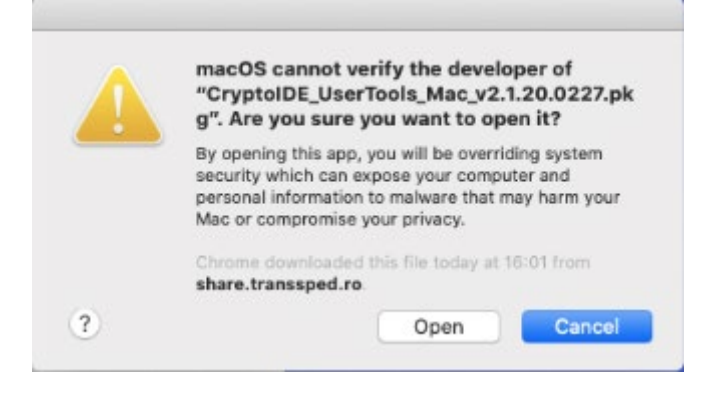

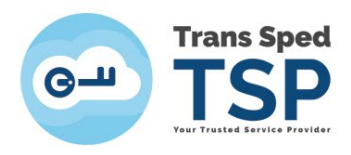

• Va începe instalarea driverelor. Apăsați pe butonul "Continue".

|                                                                                                    | Install CryptoIDE_UserTools_Mac_v2.1.20.0227                             |
|----------------------------------------------------------------------------------------------------|--------------------------------------------------------------------------|
|                                                                                                    | Welcome to the CryptoIDE_UserTools_Mac_v2.1.20.0227 Installer            |
| <ul> <li>Introduction</li> <li>Destination Select</li> <li>Installation Type</li> <li>Installation</li> <li>Summary</li> </ul> | You will be guided through the steps necessary to install this software. |
|                                                                                                    | Go Back Continue                                                         |

• Se selectează "Install".

| •••                                                                                                    | Install CryptoIDE_UserTools_Mac_v2.1.20.0227                                                                                                    |
|----------------------------------------------------------------------------------------------------|----------------------------------------------------------------------------------------------------|
| <ul> <li>Introduction</li> <li>Destination Select</li> <li>Installation Type</li> <li>Installation</li> <li>Summary</li> </ul> | Standard Install on "Macintosh HD"<br>This will take 26,5 MB of space on your computer.<br>Click Install to perform a standard installation of this software<br>on the disk "Macintosh HD". |
|                                                                                                    | Customise Go Back Install                                                                                                    |

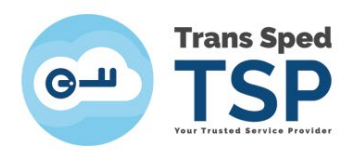

• Se introduc credențialele pentru permiterea instalării driverelor.

| ntroduction<br>Destination Select<br><b>nstallation Type</b><br>nstallation<br>Summary | This will take 26,5 MB of space on your computer.<br>Click Install to perform a standard installation of this software<br>on the disk "Macintosh HD". |
|----------------------------------------------------------------------------------------|----------------------------------------------------------------------------------------------------|
|                                                                                        | Installer is trying to install new software.<br>Enter your password to allow this.<br>Username: ts<br>Password: •••••••<br>Cancel Install Software    |

• Instalarea s-a finalizat cu succes.

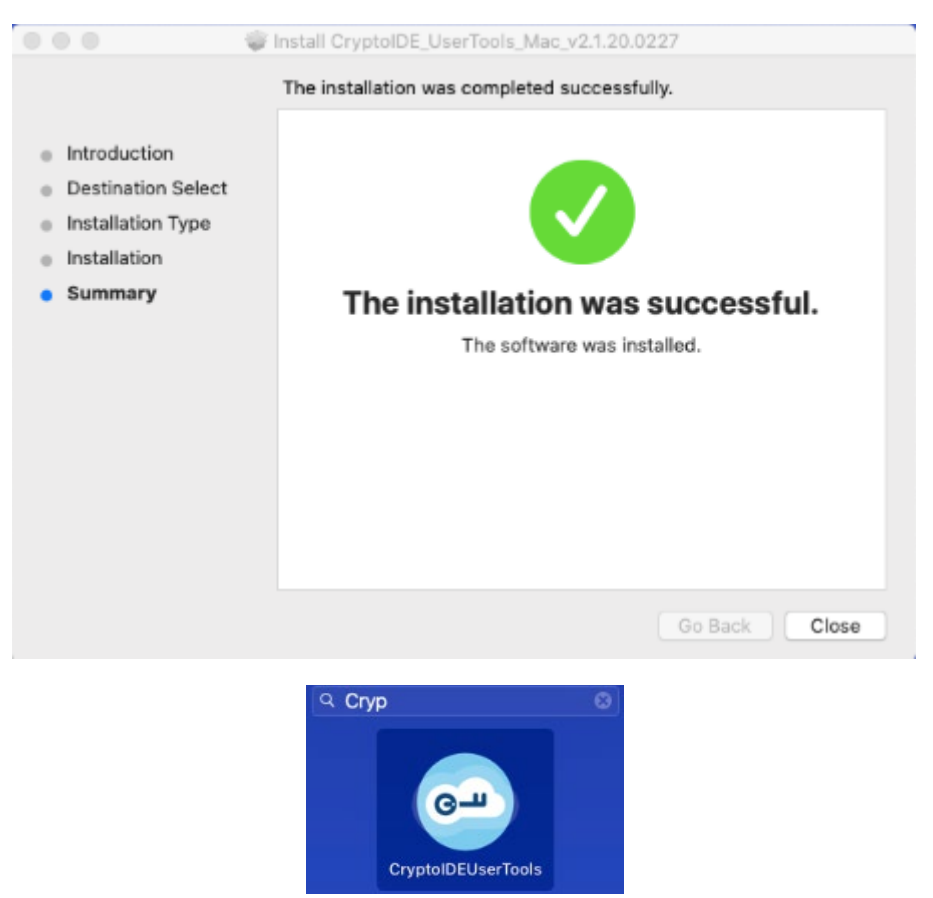